# Melengkapi Data Prestasi

Segera lengkapi Data Prestasi Anak Anda di aplikasi Pelajar, atau Anda dapat melewati tahap ini.

Ouration 3 minute(s)

## Contents

Introduction Step 1 - Buka aplikasi Pelajar di Hp Anda Step 2 - Pilih Data Peserta Didik Step 3 - Pilih Prestasi Step 4 - Klik Tombol (+) atau Edit Data Prestasi Step 5 - Isi Semua Data Pada Halaman Step 6 - Klik OK dan Selesai Comments

# Introduction

Data Prestasi yang lengkap akan digunakan sebagai kelengkapan data siswa untuk pencatatan di lembaga dan kementrian pendidikan yang akan dikirim oleh pihak lembaga pendidikan.

## Step 1 - Buka aplikasi Pelajar di Hp Anda

Silahkan buka aplikasi **Pelajar** di Hp Anda. Anda dapat mengunduh app **Pelajar** di Google Playstore! https://play.google.com/store/apps/details? id=io.infradigital.app.pelajar

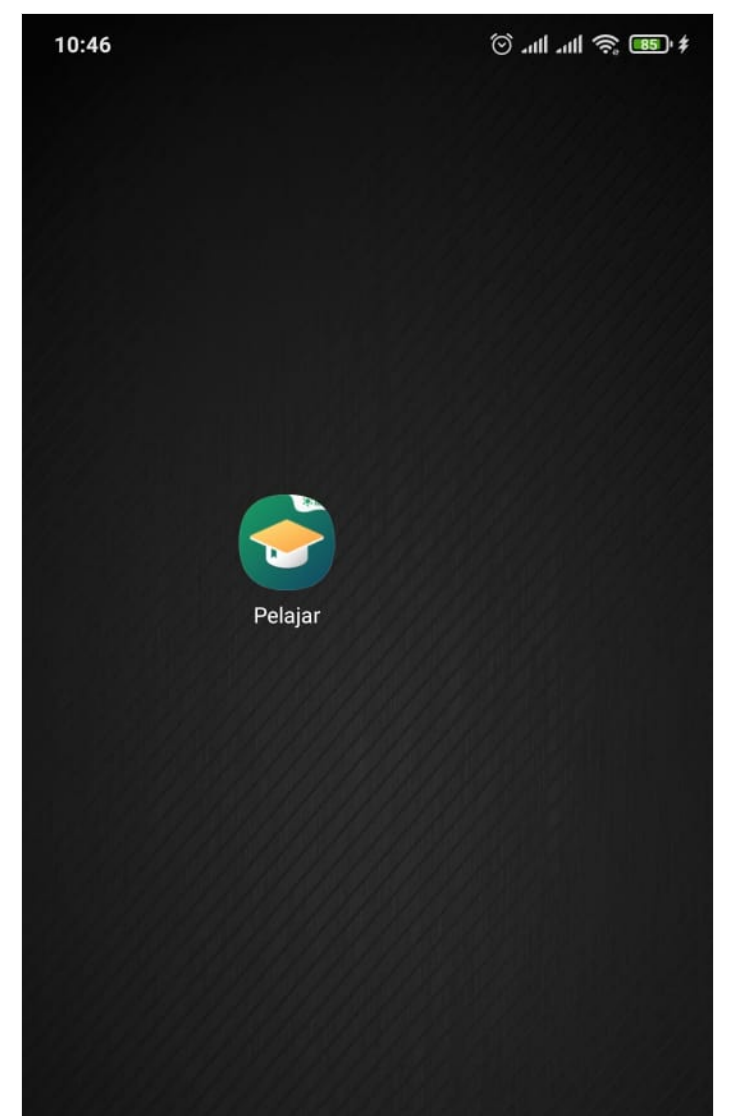

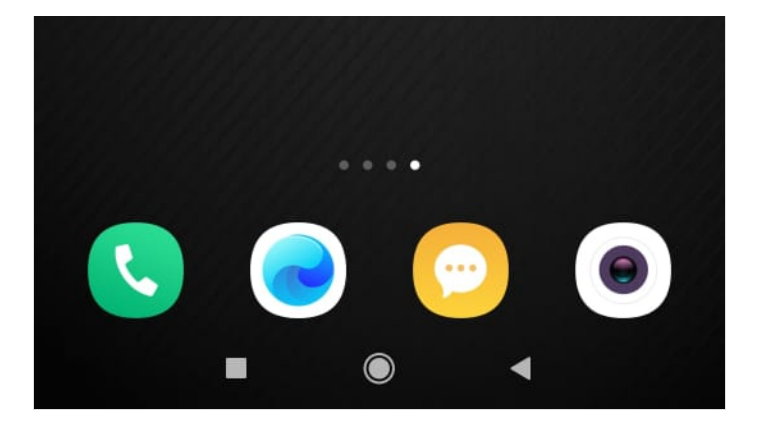

#### Step 2 - Pilih Data Peserta Didik

Pada halaman Beranda, silahkan klik **Data Peserta Didik**. Kemudian klik **Data Peserta Didik**.

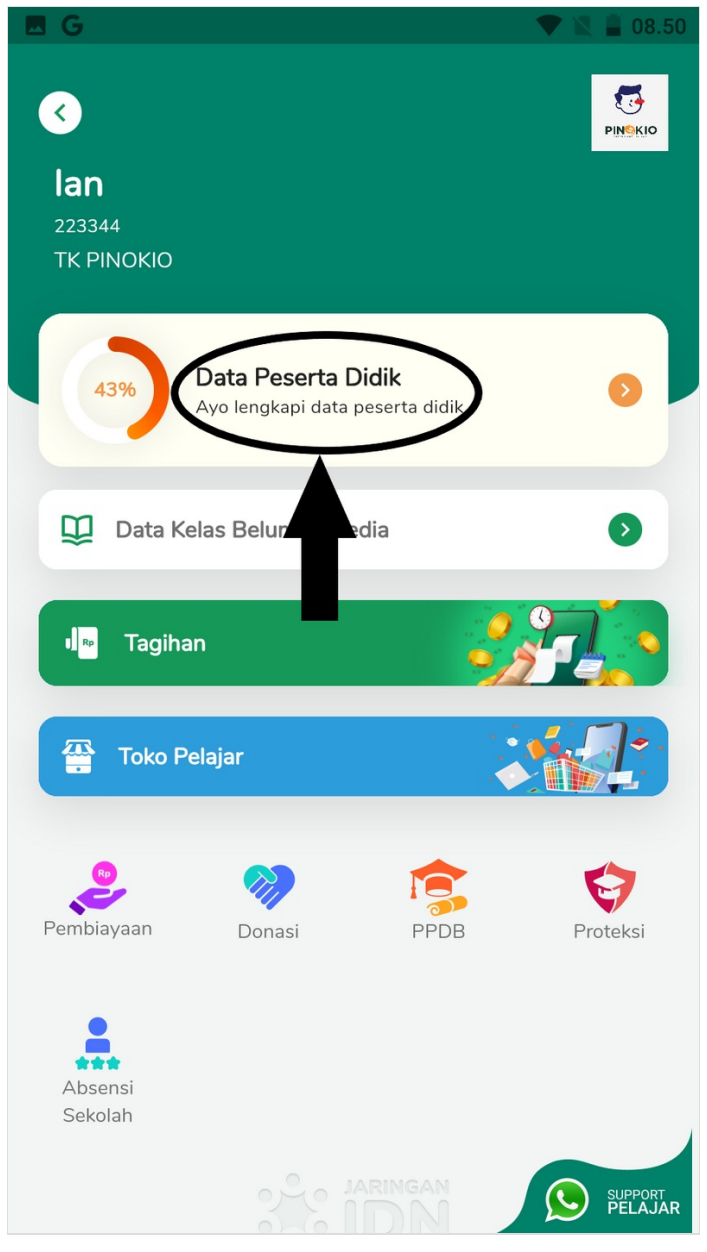

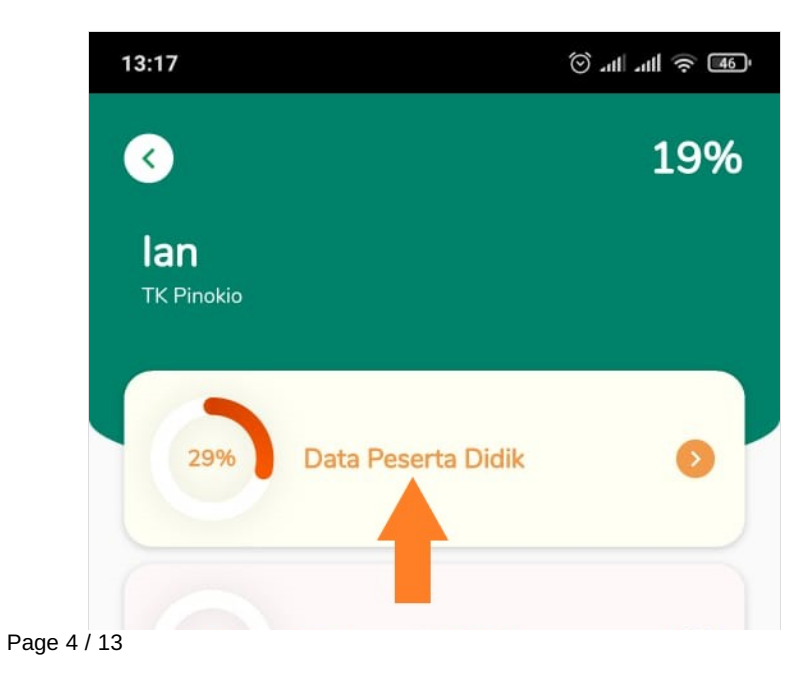

| 0% Dokumentasi Keluarga | ٥ |
|-------------------------|---|
| 22% Data Ayah           | 0 |
| 22% Data Ibu            | ٥ |
| 0% Data Wali            | 0 |
| 7% Data Rumah Tangga    | • |

#### Step 3 - Pilih Prestasi

Silahkan pilih Prestasi pada halaman Data Peserta Didik.

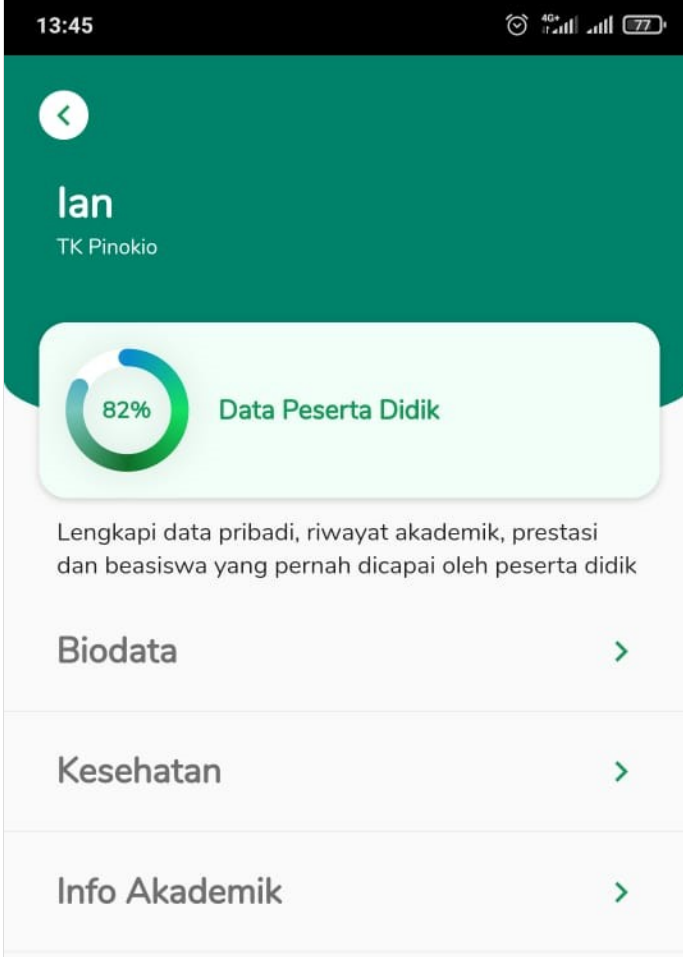

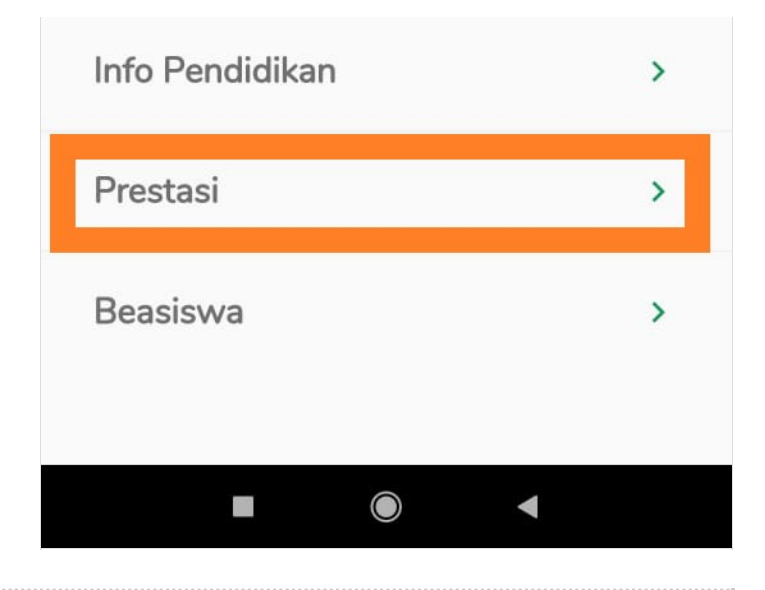

# Step 4 - Klik Tombol (+) atau Edit Data Prestasi

Anda dapat mengedit data prestasi dengan memilih icon **Edit** seperti pada gambar, atau Anda dapat menambah data prestasi dengan memilih **Tombol (+)** yang berada di bawah halaman.

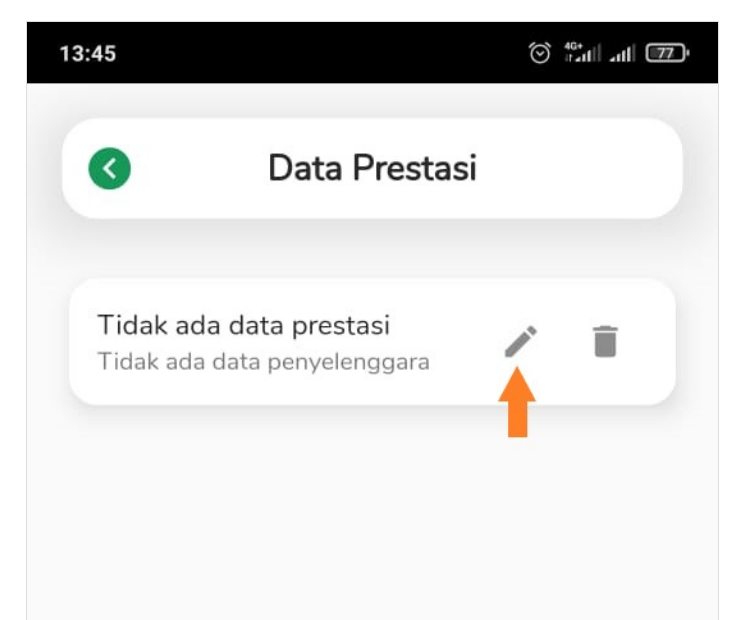

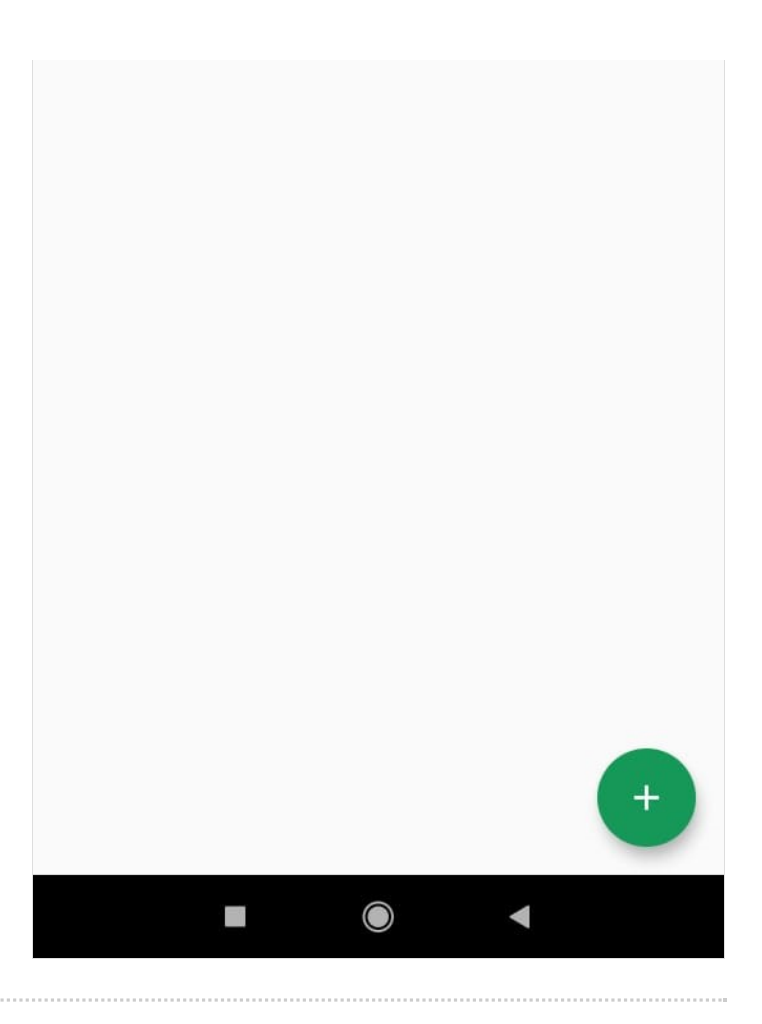

## Step 5 - Isi Semua Data Pada Halaman

Silahkan lengkapi semua data seperti:

- 1. Nama Prestasi, diisi dengan nama kejuaraan yang diadakan.
- 2. Peringkat Prestasi, pilih peringkat prestasi yang Anda dapatkan.
- 3. Penyelenggara Prestasi, diisi dengan siapa yang menyelenggarakan perlombaan tersebut.
- 4. Jenis Prestasi Siswa, pilih jenis perlombaan.
- 5. Tingkat Prestasi Siswa, mulai dari tingkat sekolah sampai internasional.
- 6. Tanggal Penyelenggara Prestasi.

| 13:45                        |      |
|------------------------------|------|
| Prestasi Siswa               | a    |
| Nama Prestasi                |      |
| Peringkat Prestasi           | •    |
| Penyelenggara Prestasi       |      |
| Jenis Prestasi Siswa         | •    |
| Tingkat Prestasi Siswa       | •    |
| Tanggal Penyelenggaraan Pres | tasi |

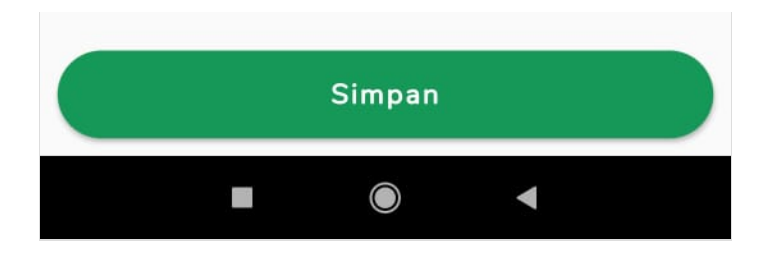

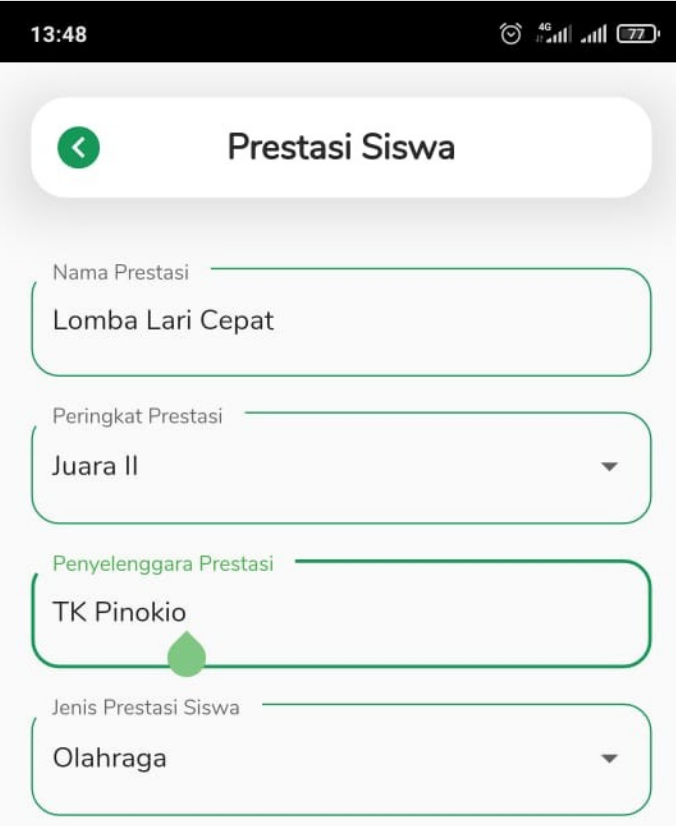

| Tingkat Prestasi Siswa | а               |   |   |
|------------------------|-----------------|---|---|
| Sekolah                |                 |   | • |
|                        |                 |   |   |
| Tanggal Penyelengga    | raan Prestasi 🗕 |   |   |
| 20 January 2021        | L               |   |   |
|                        |                 |   |   |
|                        | ¥               |   |   |
|                        | Simpan          |   |   |
|                        |                 | 4 |   |
|                        |                 |   |   |

# Step 6 - Klik OK dan Selesai

Selamat, Anda telah berhasil melengkapi Data Prestasi di aplikasi Pelajar.

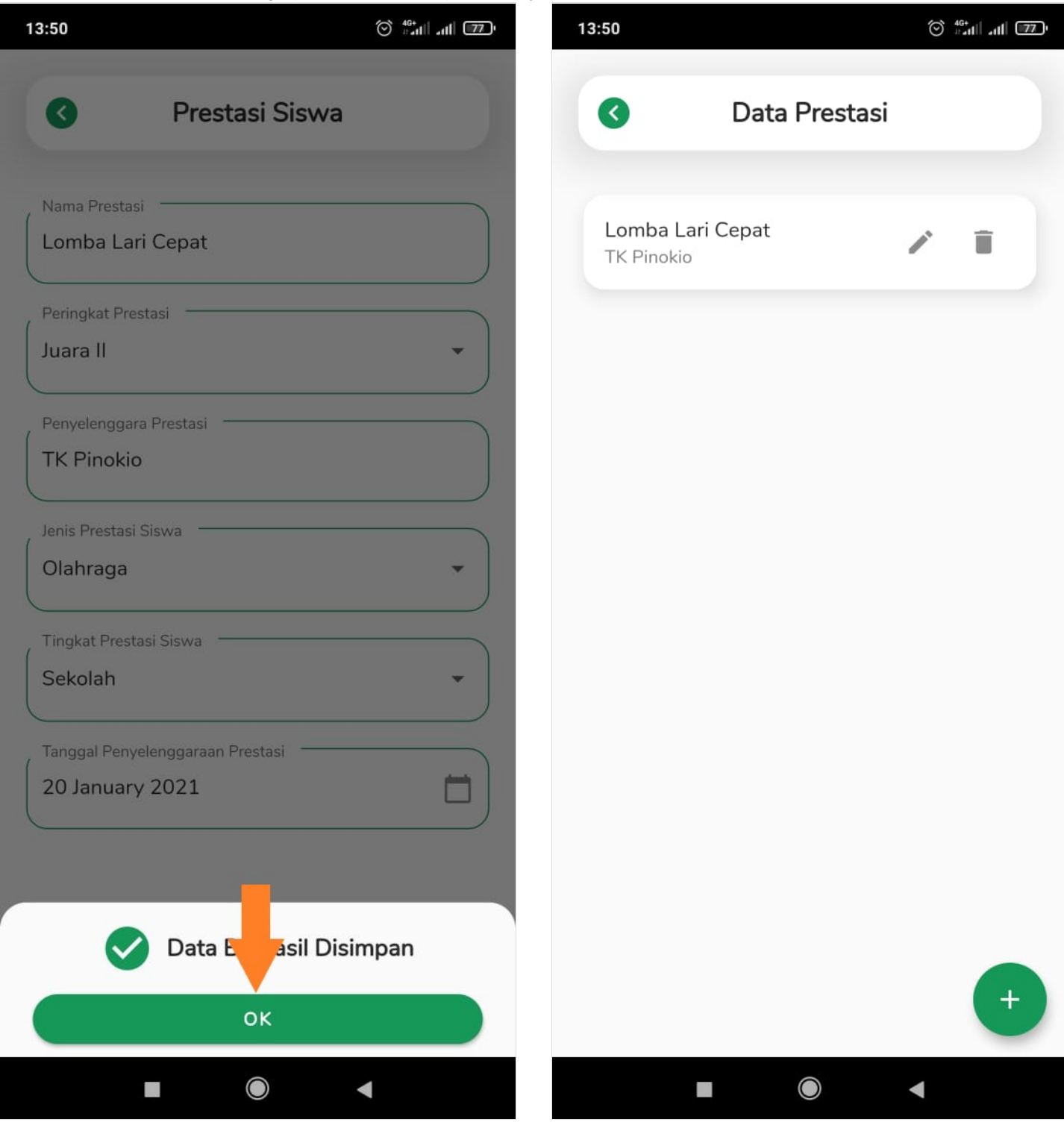